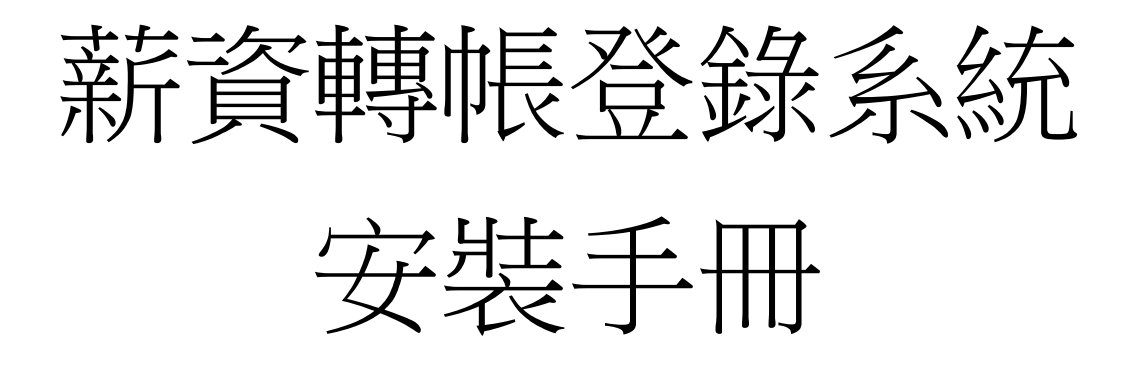

## 三信商業銀行 編製

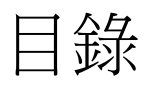

| <u> </u> | <u>系統需求</u>   | 01 |
|----------|---------------|----|
| <u> </u> | <u>安裝系統程式</u> | 01 |
| Ξ·       | <u>移除系統程式</u> | 06 |

- 一、系統需求:windows98 以上之作業系統
- 二、**安裝方式**:
  - 步驟一:光碟有自動安裝功能,若未自動執行,可使用滑鼠按兩下光碟内 setup.exe 檔案。

| 工具(I) 說明(H)                                |                                       |
|--------------------------------------------|---------------------------------------|
| 诊 資料夾 111 ▼                                |                                       |
| × 名稱 ▲                                     |                                       |
| AUTORUN.INF<br>B<br>Setup.exe<br>國安裝手冊.doc | 先將滑鼠移到 setup.exe<br>檔案上,按滑鼠左鍵點<br>兩下。 |
|                                            |                                       |

- **步驟二**:點選完 setup.exe 檔案後,系統會開始安裝薪資轉帳登錄系統。 **步驟三**: 1. 在開始安裝系統時,最好是關閉所有應用程式,再進行安裝, 以免要安裝的檔案正在使用中,造成檔案無法安裝成功。
  - 當您確定安裝時,請按【下一步】按鈕,確定安裝,若您不要 安裝,請按【取消】按鈕,結束安裝程式。

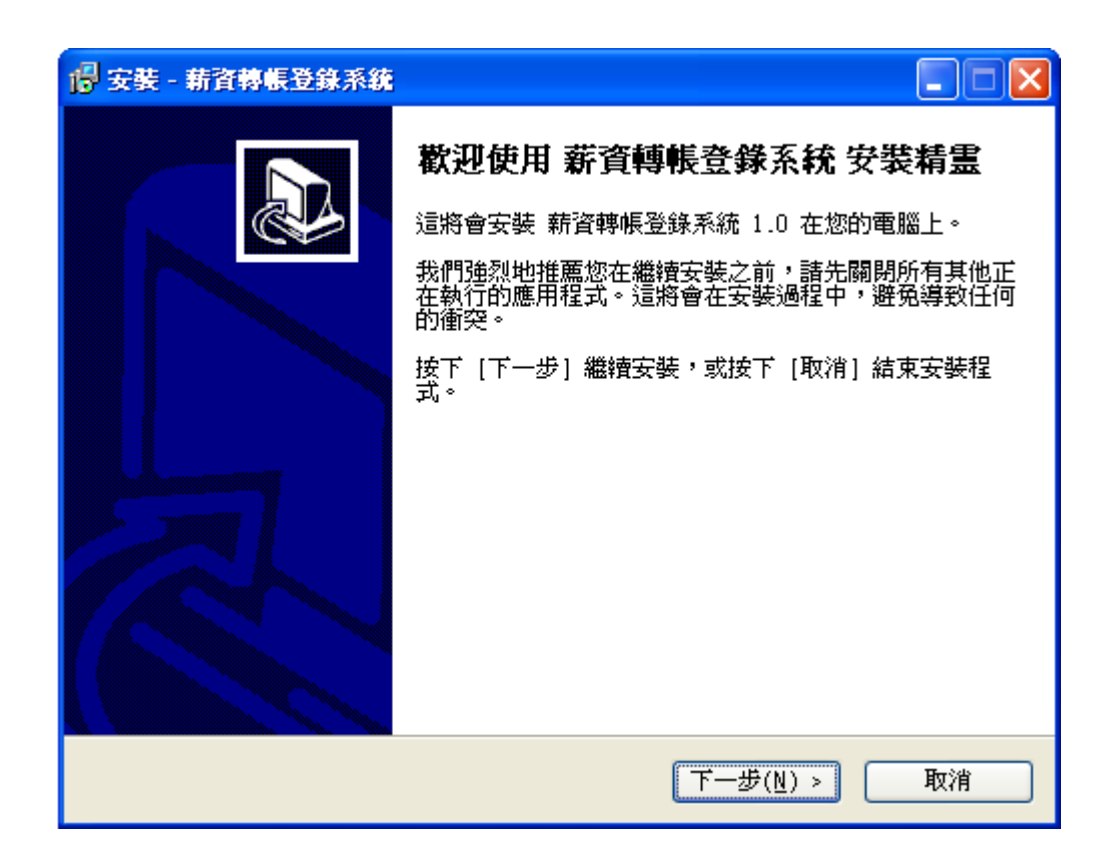

- **步驟四:** 1. 若你要變動安裝目錄,可直接輸入安裝路徑或直接點選資料夾 選擇安裝路徑。
  - 2. 當你確定安裝目錄後,點選【下一步】安裝薪資轉帳系統。

| 🕞 安裝 - 薪資轉帳登錄系統                       |       |
|---------------------------------------|-------|
| <b>選取安裝目的地目錄</b><br>將安裝 薪資轉帳登錄系統 嗎?   |       |
| 諸選擇您要安裝 薪資轉帳登錄系統 的目錄,然後按 [下一步] 按鈕。    |       |
| C:\Program Files\cotabank\Salary      |       |
| 🗁 C: \                                | ~     |
| 🔁 Program Files                       |       |
| 🛅 Adobe                               |       |
| Common Files                          | •     |
| ComPlus Applications                  |       |
| Cotalermi.i                           | •     |
| C FlashGet                            | ~     |
|                                       |       |
| Sec:                                  | × .   |
| 程式需要至少 4.4 MB 的磁碟空間。                  | ••••• |
| < 上一步( <u>B</u> ) 下一步( <u>N</u> ) > □ | 取消    |

**步驟五**:設定好安裝路徑後,安裝作業將開始執行,請點選【**安裝**】安裝薪 資轉帳系統。

| 🔓 安裝 - 薪資轉帳登錄系統                             |
|---------------------------------------------|
| <b>開始安裝</b><br>安裝程式已經準備開始安裝 薪資轉帳登錄系統於您的電腦中。 |
| 按下 [安裝] 繼續安裝過程,或按下 [上一步] 重新瀏覽設定各選項內容。       |
| 目的地目錄:<br>C:\Program Files\cotabank\Salary  |
|                                             |
|                                             |
|                                             |
|                                             |
| < 上一步( <u>B</u> ) 安裝( <u>I</u> ) 取消         |

步驟六:確定安裝後,安裝作業將為您安裝薪資轉帳系統程式,下列為安裝 畫面。

| 🔓 安裝 - 薪資轉帳登錄系統                                   |    |
|---------------------------------------------------|----|
| <b>安裝</b><br>正在安裝 薪資轉帳登錄系統 到您的電腦上,諸等候。            |    |
| 擷取檔案<br>C:\Program Files\cotabank\Salary\cota.chm |    |
|                                                   | ]  |
|                                                   |    |
|                                                   |    |
|                                                   | 取消 |

**步驟八**:當系統安裝完成後,畫會顯示安裝成功訊息,按【完成】後,系統 即已安裝完成。

| 📴 安裝 - 薪資轉帳登錄系統 |                                                                                                 |
|-----------------|-------------------------------------------------------------------------------------------------|
|                 | <b>完成 薪資轉帳登錄系統 安裝精霊</b><br>安裝程式已經將 薪資轉帳登錄系統 安裝於您的電腦中。<br>您可以利用滑鼠點選圖示起動執行該應用程式。<br>按下 [完成] 結束安裝。 |
|                 | <u>完成(F)</u>                                                                                    |

|       | [、看           | 多除安裝程式             |                   |                                                |    |                      |
|-------|---------------|--------------------|-------------------|------------------------------------------------|----|----------------------|
| 步     | 驟-            | 一:請點選【閉            | <b></b><br>月<br>好 | 計】=>【程式集】=>【三信                                 | 商  | 業銀行】=>【薪資轉帳】=>       |
|       |               | 【移除 薪              | 資                 | 轉帳登錄系統】。                                       |    |                      |
|       | î.            | 程式集(P)             | •                 | Microsoft Developer Network                    | •  |                      |
|       | Ì             | 文件(12)             | •                 | Microsoft Visual Studio .NET 2003<br>UltraEdit | +  |                      |
| itio  | <u>v</u> -    | 設定(3)              | •                 | WinAMP                                         | •  |                      |
| В     | $\mathbf{p}$  | 搜尋(C)              | •                 | WinRAR                                         | •  |                      |
| mo    | 2             | 說明及支援(H)           |                   | ] Finerini<br>] Inno Setup 4                   | •  |                      |
| a.    |               |                    | 0                 | Microsoft Visual Basic 6.0                     | •  |                      |
| s X   | :             | \$%(1)( <u>K</u> ) |                   | Microsoft Visual SourceSafe                    | •  |                      |
| No 10 | $\mathcal{D}$ | 登出 fenny(L)        |                   | Microsoft Web Publishing                       | •  |                      |
| , Ľ   | 6             | 14 ····)8…         | 0                 | VMware                                         | •  |                      |
| 3     | 0             | 電腦關機(U)            | 6                 | 1 二信陶業銀行                                       | •  | □ 新貨聘帳 ◎ 移除 新貨轉帳登錄系統 |
|       | . 88.         | 44 Do 111 1 00     | Ŀ                 | Acrobat Reader 5.0                             |    | 新資聘限登録系統             |
| -     | 7 用火          | 🛱 🛛 👜 Windows 98 - | V1                | ▶ Microsoft SQL Server 2000 線上叢書 (最新版 - SP3    | 3) | - Micro 👹 未命名 - 小畫家  |

**步驟二**:點選移除薪資轉帳登錄系統後,畫面上會出現確定視窗,確定是否移除 系統,若確定,請按【是】,若不要移除,請按【否】。

| 示剂  | 白曜足,明汉【足】,石竹女侈陈,明汉【日】,       |
|-----|------------------------------|
| 薪資物 | 医登錄系统 移除 🛛 🕅 🕅               |
| 2   | 您確定要完全移除 薪資轉帳登錄系統 及其相關全部檔案嗎? |
|     |                              |

**步驟三:**確定移除後,移除程式將為您執行移除動作,下列為移除程式畫面。

| 薪資轉帳登錄系統 移除                              | ×  |
|------------------------------------------|----|
| <b>移除安裝狀態</b><br>從您的電腦移除 薪資轉帳登錄系統 中。諸稍後。 | 3  |
| 移除安裝 薪資轉帳登錄系統                            |    |
|                                          |    |
|                                          |    |
|                                          |    |
|                                          |    |
|                                          |    |
|                                          | 取消 |

步驟四:移除成功後,畫面會出現移除成功訊息。請按確定,確定移除成功。

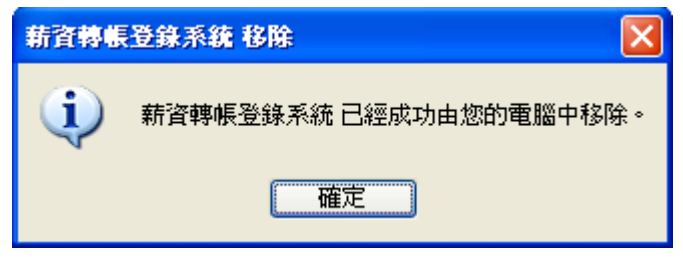